### 支付部分

#### 第一步

在libs/Niaoyun/Payment 目录下新建要接入的支付方式php文件,比如要接入Aapay支付则新 建Aapay.class.php,若存在需要引入的SDK文件则也在该目录下新建文件夹存放,如下Aapay支付

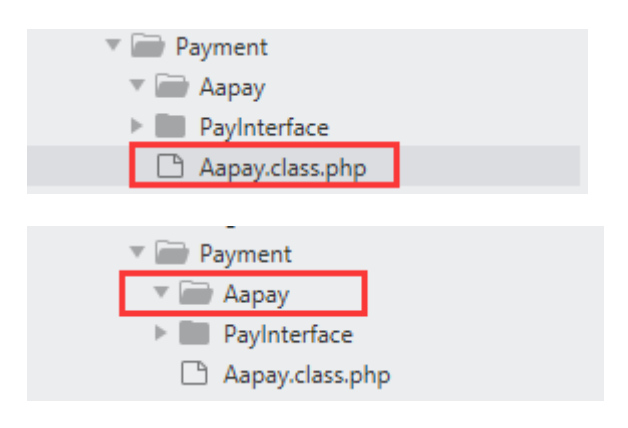

#### 第二步

创建的支付方式类需要继承libs/Niaoyun/Payment/PayInterface/Ipay.class.php接口并实现里面的pay()方法 (Ipay.class.php接口默认存在)

Ipay.class.php:

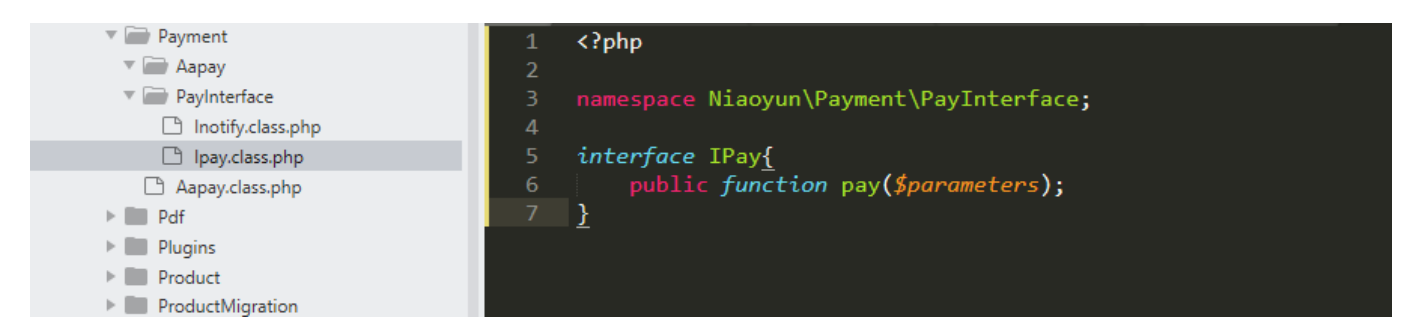

#### Aapay.class.php

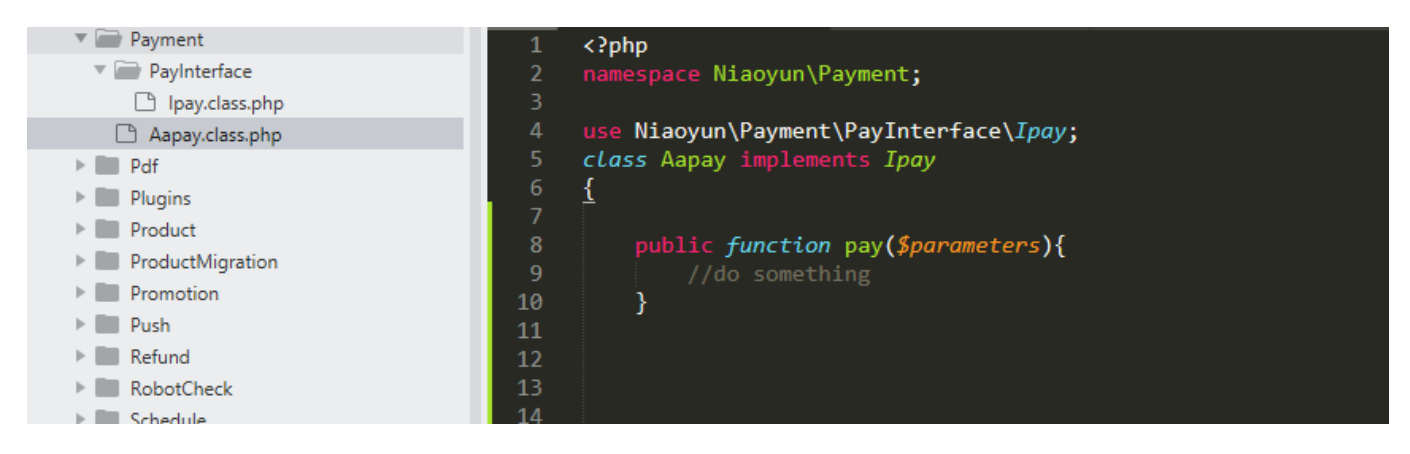

pay方法接收一个数组参数\$parameters格式如下:

字段类型描述total\_feeFloat付款金额out\_trad\_noString订单系统唯一订单号bodyString订单名称

#### 第三步

Aapay.class.php 实现的pay方法实现你自己的支付方式返回结果格式分为两种如下:

第一种: 支付方式是类似微信扫码支付,并且返回的地址需要使用js去生成二维码,则需要返回如下结 果: [ 'code'=>200, //200表示成功,201 表示失败 'code url'=>\$code rul, //支付方式返回的是二维码数据,并需要使用js生成二维码的则 用code url字段,用于 iframe 页面(生成二维码的js平台已集成,不用另外开发) 'msg'=>'success' //成功success□失败fail 1 第二种: 支付方式是类似支付宝的页面跳转,则需要返回如下结果: [ 'code'=>200, //200表示成功,201 表示失败 'html text'=>\$html text, //返回的是跳转链接则用html text字段,用于新窗口打开的页面 'msg'=>'success' //成功success□失败fail ] **第三种:** 支付方式是类似微信扫码支付,并且返回的地址是已生成好的二维码地址,则需要返回如下结 果: [ 'code'=>200, //200表示成功,201 表示失败 'grcode url'=>\$grcode url, //返回的是已经生成好的二维码地址,则用grcode\_url字段,, 用于 iframe 页面 'msg'=>'success' //成功success□失败fail 1 Pass□两者返回的字段名不一样 返回给前端的内容 用于二维码支付,根据type类型判断是否需要js生成二维码 { "result":true, "total fee":"10.00", //价格 "type":"2", //0:代表qrcodeUrl字段需要js生成二维码; 1: 新窗口打 开□2□grcodeUrl字段为已经生成好的二维码 "grcodeUrl":"http://grcodeUrl.test.com/xxxx", //二维码地址 "orderNo":"123456789" //订单编号 }

# 回调部分

### 第一步

在 appApiNotifyController 下创建回调php文件,比如[]Aapay[]则创建AapayNotifyController.class.php[] 继承并实现 appApiNotifycontrollerPaymentNotifyController .class.php 中的 checkSign 和 getPayStatus 这两个方法

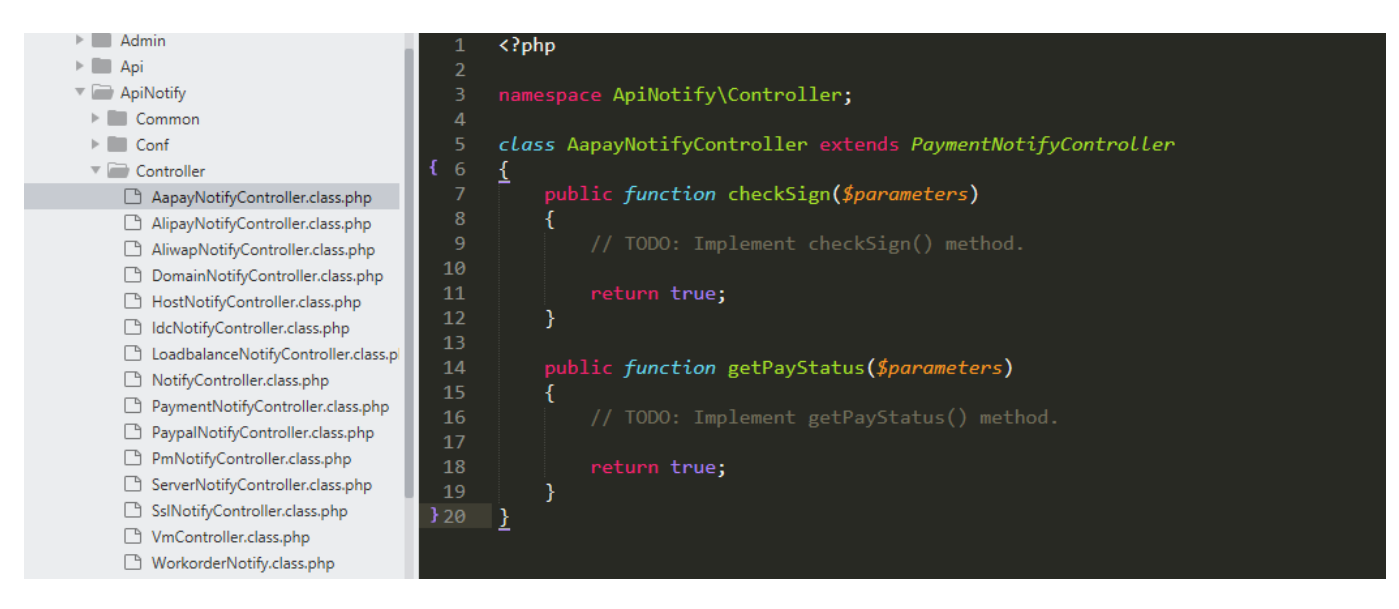

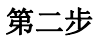

# 支付回调成功地址: http://您的平台域名/ApiNotify/AapayNotify/notify

备注:支付方式的图标放在 public/template/user/Zkeys/PC/static/css/ucModule/finance/img/ 下面,图标名字为支付方式名和创建的对应php文件类名一样

附思维导图流程截图:

|                |                                                                                                    | use Niaoyun\Payment\PayInterface\Ipay;   |                           |                     |                                                                                             |
|----------------|----------------------------------------------------------------------------------------------------|------------------------------------------|---------------------------|---------------------|---------------------------------------------------------------------------------------------|
|                |                                                                                                    |                                          | 实现pay方法                   |                     |                                                                                             |
|                |                                                                                                    |                                          |                           | total_fee(付款金额)     |                                                                                             |
|                |                                                                                                    |                                          | pay方法接收的参数\$parameters 💿  | out_trad_no(订单系统唯一订 | 单 <del>국</del> )                                                                            |
|                |                                                                                                    |                                          |                           | body(订单名称)          |                                                                                             |
| ſ              | libs/Niaoyun/Payment目录下新建要输入的支付方式php文件例如:Aapay支付到新建Aapay.class.p                                                                                                    | hp                                       |                           |                     | [<br>'code'=>200, //200表示成功,201 表示失败<br>'code_uri"=>\$code_rul, //支付方式返回的是二堆码数提则用code_uri学将 |
|                |                                                                                                    |                                          |                           |                     | 'msg'=>'success' //成功success, 失败fail                                                        |
|                |                                                                                                    |                                          |                           | 若支付接口是二维码支付 💿       | 1                                                                                           |
| 支付部分 。 step1 0 |                                                                                                    |                                          | pay方法进行支付实现后返回结果 〇        |                     | [<br>'code'=>200, //200表示成功,201 表示失败<br>'html_text'=>\$html_text, //返回约是跳转链接则用html_text字段   |
|                |                                                                                                    |                                          |                           |                     | 'msg'=>'success' //成功success, 失败fail                                                        |
|                |                                                                                                    |                                          |                           | 若支付接口是页面跳转 💿        | 1                                                                                           |
| 统一支付接入         | 著存在需要引入的SDK文件则也在该目录下新建文件夹存放 〇 例如:Aapay支付刘新建 Aapay文件夹                                                                                                    |                                          |                           |                     |                                                                                             |
|                | SapDADNOtf小Controller\下部提回復phg文件 <u></u><br>だ認識者の次化されてのler\下部提回復phg文件 <u></u><br>に対測構成次化したれてのler\Tagigaののが、<br>なり、<br>に対測構成のでは、<br>の<br>に対測構成ので<br>の<br>に<br>の<br>の<br>の<br>の<br>の<br>の<br>の<br>の<br>の<br>の<br>の<br>の<br>の | 继承并app\ApiNotify\controlle<br>.class.php | r\PaymentNotifyController |                     |                                                                                             |
|                |                                                                                                    | 实现checkSign和getPayStatusi                | 这两个方法                     |                     |                                                                                             |
| 支付方式图标 eimg/下  | 式的图标数在public/template/user/Zkeys/PC/tatic/css/ucModule/finance/<br>面 图标名字为支付方式名和创建的对应php文件英名一样                                                                                                    |                                          |                           |                     |                                                                                             |
|                |                                                                                                    |                                          |                           |                     |                                                                                             |
|                |                                                                                                    |                                          |                           |                     | 囲中と                                                                                         |